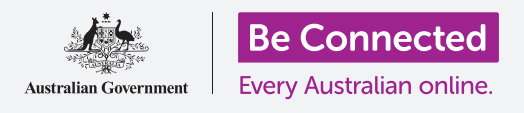

#### قم بحماية جهازك اللوحي باستخدام PIN وبصمة إصبعك.

يمكن لرقم الـ PIN أو بصمة الإصبع حماية جهاز أندرويد اللوحي الخاص بك لحفظ سلامة جميع بياناتك الشخصية. الـ PIN أو بصمة الإصبع هما مثل مفتاح لإلغاء قفل جهازك اللوحي. وعندما يكون جهازك اللوحي مغلقاً، لا يمكن لأى شخص آخر استخدامه.

إذا كان لديك بالفعل PIN تم إعداده على جهازك اللوحي، فإنه يمكنك المتابعة مع هذا الدليل ومعرفة كيفية تغيير ال PIN الخاص بك.

#### ما الذي سوف تحتاجه

قبل أن تبدأ الدورة التدريبية، تحقق من شحن جهازك اللوحي بالكامل وعرضه الشاشة الرئيسية. يجب أن يكون برنامج نظام التشغيل الخاص بك محدثًا بالكامل.

للتحقق من تحديث برنامج النظام الخاص بك، قم بإختيار **الإعدادات**، ثم **تحديث البرامج.** وإعتماداًعلى جهازك، يمكنك النقر فوق **تنزيل التحديثات يدوياً** أو **تنزيل وتثبيت** لبدء التحديث. سيتم إعادة تشغيل جهازك اللوحي عند اكتمال التحديث.

نوصيك باستخدام خدمة Wi-Fi المنزلية فقط للقيام بهذه التحديثات لحفظ بياناتك وحماية خصوصيتك.

تذكّر أن هناك الكثير من العلامات التجارية المختلفة لجهاز أندرويد اللوحي، وكلها تفعل أشياء مختلفة قليلاً. قد تبدو بعض الشاشات على جهازك اللوحي مختلفة بعض الشيء عن تلك الموجودة في هذا الدليل، ولكن لا يزال بإمكانك المتابعة.

### الخطوات الأولى

يتم التحكم في خيارات أمان جهازك اللوحي من تطبيق **الإعدادات**. لفتحه:

- اسحب لأعلى من أسفل الشاشة الرئيسية لعرض شاشة التطبيقات. وسترى شبكة من الرموز.
- **.** ابحث عن الرمز الذي يشبه عجلة الترس. هذا هو رمز **الإعدادات**. انقر عليه.
- . بمجرد فتح تطبيق **الإعدادات**، ابحث عن **قفل** الشاشة في قائمة الخيارات. على اليسار. أنقر عليه.

إذا كان لديك بالفعل PIN على جهازك اللوحي، فإن الخطوات القليلة التالية تشبه تلك الخاصة بتغييره، لذلك من الجيد اتباعها.

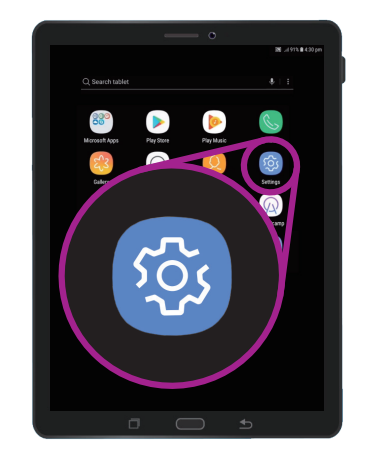

يتم التحكم في الأمان من خلال تطبيق الإعدادات، والذي يشبه عجلة الترس

### اختيار نوع قفل الشاشة

هناك عدة طرق مختلفة لحماية جهازك اللوحي.

- **1.** سترى **نوع قفل الشاشة** في الجزء العلوي من الشاشة، وكلمة **إسحب** مكتوبة تحتها.
  - **.** لا يحمى هذا الإعداد جهازك اللوحى. انقر عليه لاختيار خيار أفضل.
    - .3 أنقر على PIN من القائمة.
- .4 تحتاج إلى إدخال أربعة أرقام على الأقل لرقم PIN، ولكن ستة أرقام ستعمل على جعل رقم التعريف الشخصي أكثر صعوبة في التخمين وأكثر أماناً.
- **5.** استخدم لوحة الأرقام لإدخال رقم الا PIN الجديد المكوّن من ستة أرقام.
- 5. قد يكون من غير المريح النقر فوق **موافق** في كل مرة تدخل فيها ال لذلك انقر فوق **تأكيد PIN دون النقر فوق موافق** لتجنب ذلك.
- .7 يريد جهازك اللوحي أن يتأكد من أنك تتذكر رقم ال PIN الخاص بك، لذلك أدخل رقم ال PIN مرة أخرى وانقر فوق تم. لقد أصبح جهازك اللوحي ومعلوماتك الشخصية محميين الآن بواسطة رقم ال PIN الجديد الخاص بك.

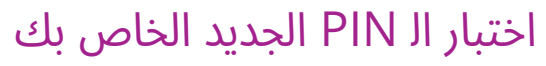

الآن، دعنا نختبر ال PIN الجديد للتأكد من نجاحه.

- . اضغط على زر **التشغيل** على جهازك اللوحي حتى تصبح الشاشة مظلمة. لا تضغط على الزر لفترة طويلة، فقد يتوقف جهازك اللوحي تماماً.
  - ي اضغط على زر التشغيل مرة واحدة لتنشيط جهازك اللوحي. ستظهر **.2** شاشة القفل وتطلب منك إدخال رقم الا PIN الخاص بك.
  - أدخل بعناية كل رقم من أرقام الـ PIN. إذا أدخلت الـ PIN بشكل غير . صحيح، فسوف يطلب منك الكهاز اللوحي إعادة المحاولة

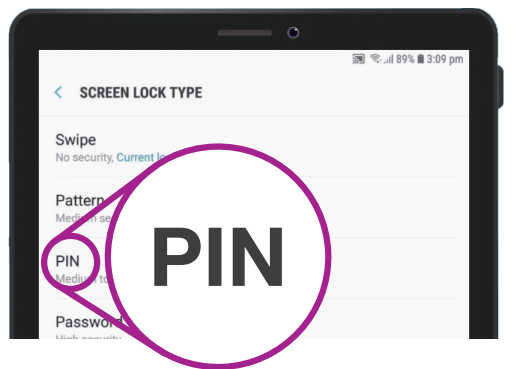

رقم الـ PIN هو أحد الأساليب التي يمكنك استخدامها لحماية جهازك اللوحي.

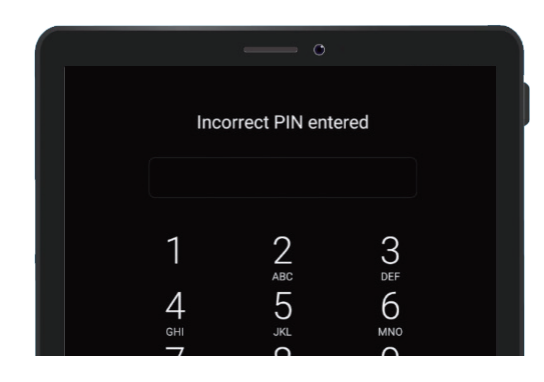

يبيّن الجهاز اللوحي عند إدخال رمز PIN غير صحيح

- 4. إذا أدخلت رقم الـ PIN الخاطئ عدة مرات على التوالي، فقد يتم مسح كل شيء على جهازك اللوحي! يمكن أن يؤدي الاحتفاظ بنسخة احتياطية من جهازك اللوحي إلى استعادة جميع المحتويات والإعدادات إذا حدث ذلك، ويمكنك معرفة ذلك في دليل آخر.
  - 5. بعد إدخال رقم الـ PIN بشكل صحيح، سيتم إلغاء قفل الجهاز اللوحي وإظهار آخر شاشة قمت بفتحها ويمكنك استخدام جهازك اللوحي.

### إعداد أمان بصمة الأصبع

يمكن أن تكون بصمة إصبعك وسيلة أسرع وأكثر راحة لإلغاء قفل جهازك اللوحي من رقم الـ PIN. ومع ذلك، لا تزال بحاجة إلى رقم PIN للحفاظ على أمان معلوماتك. ويمكن لرقم الـ PIN الخاص بك دائماً إلغاء قفل جهازك اللوحي، حتى إذا تم إعداد أمان بصمة الإصبع

- لإعداد أمان بصمة الأصبع، ابحث عن تطبيق **الإعدادات** وافتحه. كما فعلت سابقاً في هذا الدليل.
  - 2. من قائمة **الإعدادات**، ابحث عن خيار **قفل الشاشة والأمان** وانقرعليه. ثم ابحث عن ماسحة البصمات وانقر عليها.
- .3 من أجل أمانك، سيطلب منك جهازك اللوحي إدخال رقم ال PIN. أدخل رقم ال PIN الآن لتأكيد بأنك أنت الذي يقوم بمسح بصمة أصبعه وليس شخص آخر.
  - .4 سيستغرق إعداد بصمتك بضع دقائق، لأنك ستحتاج إلى مسح إصبعك في مجموعة من المواضع المختلفة. كن مستعداً للقيام بذلك الآن.
- .5 حدد موقع ماسح بصمة الأصبع في جهازك اللوحي. ووفقاً لطراز جهازك اللوحي، سيكون الماسح الضوئي بالقرب من الكاميرا الموجودة في الجزء الخلفي من الجهاز اللوحي، أو قد يكون متضمناً في زر الشاشة الرئيسية. يجب أن يعرض جهازك اللوحي صورة أو رسماً متحركاً يوضح لك مكان الماسح الضوئي.

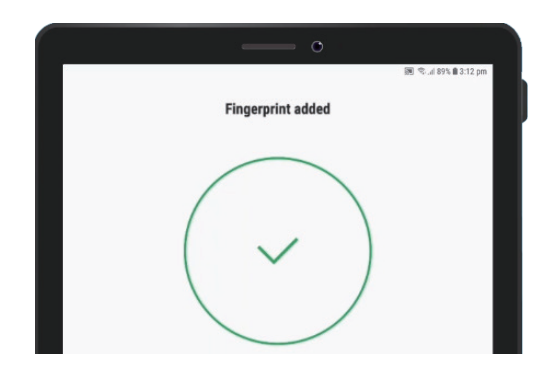

يستخدم جهازك اللوحي ماسح ضوئي داخلي لتسجيل بصمة إصبعك

- 6. سيعرض جهازك اللوحي أيضاً رسماً متحركاً يخبرك بكيفية وضع إصبعك على الماسح الضوئي وقم بتحريكه لمسحه ضوئياً بشكل صحيح. اتبع التعليمات حتى يقول الجهاز اللوحي أن بصمة أصبعك مسجلة.
  - بمجرد اكتمال التسجيل، سوف يسأل جهازك اللوحي ما إذا كنت تريد. تسجيل إصبع آخر. الآن، انقر فوق تم للمتابعة.
- 8. نظراً لأن هذه هي أول بصمة تم تسجيلها، فسيسألك جهازك اللوحي عما إذا كنت تريد تشغيل إلغاء قفل الشاشة بإستخدام بصمة الأصبع. هذا مطلوب حتى تتمكن من إلغاء قفل الجهاز اللوحي ببصمة إصبعك. انقرعلى تفعيل.
  - . تم ا لآن إعداد الجهاز اللوحى مع أمان بصمة الأصبع.

#### اختبار بصمتك

الآن دعونا نختبر إلغاء قفل جهازك اللوحي باستخدام بصمة إصبعك.

- . اضغط على زر التشغيل الموجود على جانب جهازك اللوحي حتى تصبح الشاشة مظلمة. لا تضغط مع الاستمرار لفترة طويلة، فقد يتوقف جهازك اللوحي تماماً.
- .2 اضغط على زر التشغيل مرة أخرى. سوف تُظهر الشاشة شاشة القفل.
- يمكنك التمرير للانتقال إلى الشاشة التي تطلب رقم الا PIN أو ضع إصبعك على المستشعر للإلغاء قفل جهازك اللوحي. يجب أن يكون الإصبع هو نفسه الذي قمت بتسجيله باستخدام الماسح الضوئي لبصمات الأصابع.x
  - 4. عندما يفتح جهازك اللوحي ويُظهر الشاشة الأخيرة التي كنت تستخدمها، يمكنك إزالة إصبعك من الماسح الضوئي.

أحسنت! يجب أن تعرف الآن كيفية حماية البيانات والمعلومات الشخصية على جهازك اللوحي باستخدام رقم الـ PIN، وبصمة أصبعك!

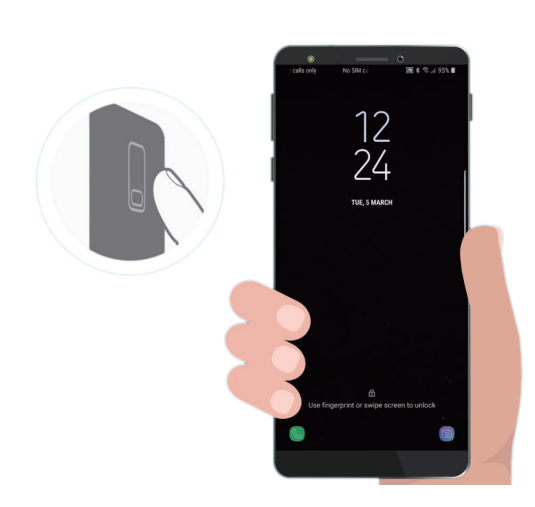

يمكن أن يكون أمان بصمة الأصبع أسرع وأكثر راحة من رقم الـ PIN